## BROCK HOUSE SOCIETY Home Page "MEMBER" Login

<text>

## Login

| User Name      |                       | ۵                      |       |
|----------------|-----------------------|------------------------|-------|
| Password       |                       | ۲                      |       |
| Cont sel       | er me on this compute | r<br>ed or public comp | uter) |
| Login 🖋        |                       |                        |       |
| Forgot My User | name/Password         |                        |       |

- 6. If you have FORGOTTEN your User Name and/or Password, click on the <u>FORGOT MY</u> <u>USERNAME/PASSWORD</u> link (above) under the LOGIN button.
- 7. The system will prompt you to enter your email address and first name.
- 8. Click the OK button.
- 9. The system will email a TEMPORARY username and password to your email address. Use this information to Login, the system will then give you the chance to change it.
- 10. If the system cannot generate a new temporary password for you, (your email is not valid in the Brock House system), call the Office at 604-228-1461.

- 2. Enter your USER NAME.
- 3. Enter your PASSWORD.
- Remember me on this computer box: If checked, the system will store your user name and password on your computer allowing you to login without having to enter your user name and password each time.
- 5. Click the LOGIN button to login to your account.

DO NOT check the Remember Me box on a shared or public computer.

| Enter your email add<br>name and a new pa<br>used by more than o<br>us identify you. | dress below. If yo<br>ssword will be er<br>one member, you | our email address<br>nailed to you. If y<br>may also enter | s is on file, your user<br>rour email address is<br>your first name to he |
|--------------------------------------------------------------------------------------|------------------------------------------------------------|------------------------------------------------------------|---------------------------------------------------------------------------|
| Email Address                                                                        |                                                            |                                                            |                                                                           |
| First Name                                                                           |                                                            |                                                            |                                                                           |
|                                                                                      |                                                            |                                                            |                                                                           |
|                                                                                      | ОК 🖋                                                       | Cancel 🗙                                                   | :                                                                         |

## BROCK HOUSE SOCIETY Home Page "MEMBER" Login